## **User Manual to Check your Exam Enrollment Status**

Below are the steps that you need to follow to check Your Exam Enrollment Status.

- 1. Go to <u>www.icsi.in/student/Home.aspx</u>.
- 2. Click on Exam Enrollment Status Link.

|            |                                                                                                    | - 0 ×                   |
|------------|----------------------------------------------------------------------------------------------------|-------------------------|
| (←)→〖      | https://www.icsiin/student/Home.aspx $\mathcal{P} \star \triangleq \mathcal{O}$ 🦪 ICSI Students Online Services 🖉 ICSI Student Site > Home $\star$ 🕅 icsi.edu 🕅 The Institute of Company Secr                                           | <b>↑</b> ★₽             |
|            | Home Students Members Companies icsi.edu My Cart Delegate Registration What's New                                                                                                    | ^                       |
|            | YOU ARE HERE : Home                                                                                                    |                         |
|            |                                                                                                    |                         |
|            | Students Members Companies Vendors                                                                                                    |                         |
| Kno        | INSTRUCTIONS:<br>Click here for Online Registration - Foundation /Executive Programme                                                                                                    |                         |
| wled       | > Click here to Check your Account (Post Registration).                                                                                                    |                         |
| ge Po      | > Click here to Find New Student Application Status / Registration Number.                                                                                                    |                         |
| ortal      | > Procedure to Create Password by the Students.                                                                                                    |                         |
|            | Click here to Ged Student Denovo Registration Number.  Click here to Check Dynamet Status                                                                                                    |                         |
| E-Le       | <ul> <li>Successfully remitted Examination Fee for June, 2016 Session Click here to verify Exam Enrollment Status</li> </ul>                                                                                                    |                         |
| arning F   | You are further advised to download your registration letter and Identity Card from our website by logging in here. In case any discrepancy is found in any information submitted by the student, he/she will be intimated accordingly. |                         |
| Porta      | > Students are advised to keep their email id and mobile number updated in the system at all times                                                                                                    | - 1                     |
| ≝          | > Students can apply for Verification of marks through Exam Verification Request link at MyAccount page.                                                                                                    |                         |
|            |                                                                                                    |                         |
|            | Student Login                                                                                                    | ~                       |
| <b>@</b> ( | 🗦 ICSI 📙 Man 💼 🕋 ICSI 🚰 user 🔯 Inbo 🦊 Stick 🗔 Offic 气 Prab 🥥 🚍 Untit 🛷 Untit 👰 CAU 🕵 Snip 🔺 🏚 💬                                                                                                    | (+) 1:53 PM<br>5/9/2016 |

3. Enter the Registration No. in the box.

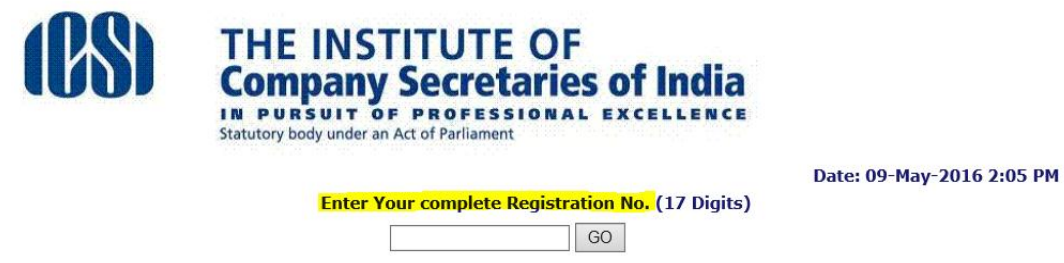

4. Click on Go Button.

5. Details of the student along with status of application will be displayed on the same page.